## 5 CHECKLISTS – COMPLETING NEW HIRE PAPERWORK CHECKLIST

| Objective To learn how to navigate to and complete assigned New Hire Paperwork Checklist.                                                                                                    |                                                                                                    |                                      |                                           |                            |                                |
|----------------------------------------------------------------------------------------------------|----------------------------------------------------------------------------------------------------|--------------------------------------|-------------------------------------------|----------------------------|--------------------------------|
|                                                                                                    |                                                                                                    |                                      |                                           |                            |                                |
| Navigating & Completing Check                                                                                                    | lists                                                                                                    | 💿 🧳                                  | <b>/</b> ← 1                              |                            |                                |
| 1. Click the <b>Mailbox Bell</b> icon to open the (top right corner of screen).                                                                                                    | mailbox                                                                                                    |                                      |                                           | 2                          |                                |
| 2. Click the My Checklist tab.                                                                                                    | -                                                                                                    | My To Do Items 6                     | My Checklists                             | 2                          |                                |
| 3. Click the OPEN CHECKLIST button.                                                                                                    |                                                                                                    | 🔶 My Checklist                       | S                                         |                            |                                |
| 4. Click on the blue hyper link to open the form for review and completion.                                                                                                    |                                                                                                    | New Hire Paperw                      | vork                                      |                            |                                |
| 5. Review the form, complete as required and click <b>Sign</b> when finished which will prompt you to enter your Kronos login Password.                                                                                                    |                                                                                                    |                                      | ₽0                                        |                            |                                |
|                                                                                                    |                                                                                                    | Not Started ( 0 out of 2             | 2)                                        |                            |                                |
| <ol> <li>Select Submit to send the form to Human<br/>Resources. Repeat steps 4 – 6 for the Direct<br/>Deposit Banking. Please upload a copy of a void<br/>cheque or Direct Deposit Banking Printout to the<br/>Direct Deposit Form Checklist Item.</li> </ol> |                                                                                                    | Created                              | 0%<br>06/07/2022 01:27 pm                 |                            | 3                              |
|                                                                                                    |                                                                                                    |                                      |                                           |                            | $\mathbf{T}$                   |
| You will receive a notification email once the che complete.                                                                                                    | cklist is                                                                                                    |                                      |                                           | 0                          | Open Checklist                 |
|                                                                                                    |                                                                                                    |                                      |                                           |                            |                                |
| iroup #1 (2) 0% complete TD1 202                                                                                                    | 2 Forms                                                                                                    |                                      |                                           |                            |                                |
| TD1 2022 Forms Complete a                                                                                                    | all necessary fields as they pe                                                                                  | rtain to your personal circumstar    | nces for all four pages of the Fe         | deral & Provincial tax for | ms > select <b>submit</b> when |
| Direct Deposit Banking TD1 2022                                                                                                    | Produ puges.                                                                                                    | 4                                    |                                           |                            |                                |
| 4 TD1 2022 Form                                                                                                    |                                                                                                    |                                      |                                           |                            | 6                              |
| Complete all percessary fields as they pertain to your personal ci                                                                                                    | rcumstances for all four pages                                                                                   | of the Federal & Provincial tax form | s > select <b>submit</b> when finished a  | II four pages              |                                |
| Effective From *                                                                                                    |                                                                                                    |                                      | S - Sciece <b>Subine</b> when initiated a |                            | Save Submit                    |
|                                                                                                    |                                                                                                    |                                      |                                           |                            |                                |
| Group #1                                                                                                    |                                                                                                    |                                      |                                           |                            |                                |
| TD1 Form 2022                                                                                                    |                                                                                                    |                                      |                                           |                            |                                |
| ✓ Page 1 of 4 →                                                                                                    | ⊖ 111% ⊕   5                                                                                                    | Reset                                | Sig                                       | nature *                   |                                |
|                                                                                                    |                                                                                                    |                                      |                                           | Sign                       | _ 5                            |
|                                                                                                    |                                                                                                    |                                      |                                           |                            |                                |
| Group #1 (2) 0% complete                                                                                                    | Direct Deposit Banking                                                                                           |                                      |                                           |                            |                                |
| TD1 2022 Forms                                                                                                    | Complete the Direct Deposit Form & upload a copy of a void cheque or direct deposit banking information printout |                                      |                                           |                            |                                |
| Direct Deposit Banking                                                                                                    | Direct Deposit Form                                                                                              | • >                                  |                                           |                            |                                |
|                                                                                                    |                                                                                                    |                                      |                                           |                            |                                |